## **MONITOR PP**

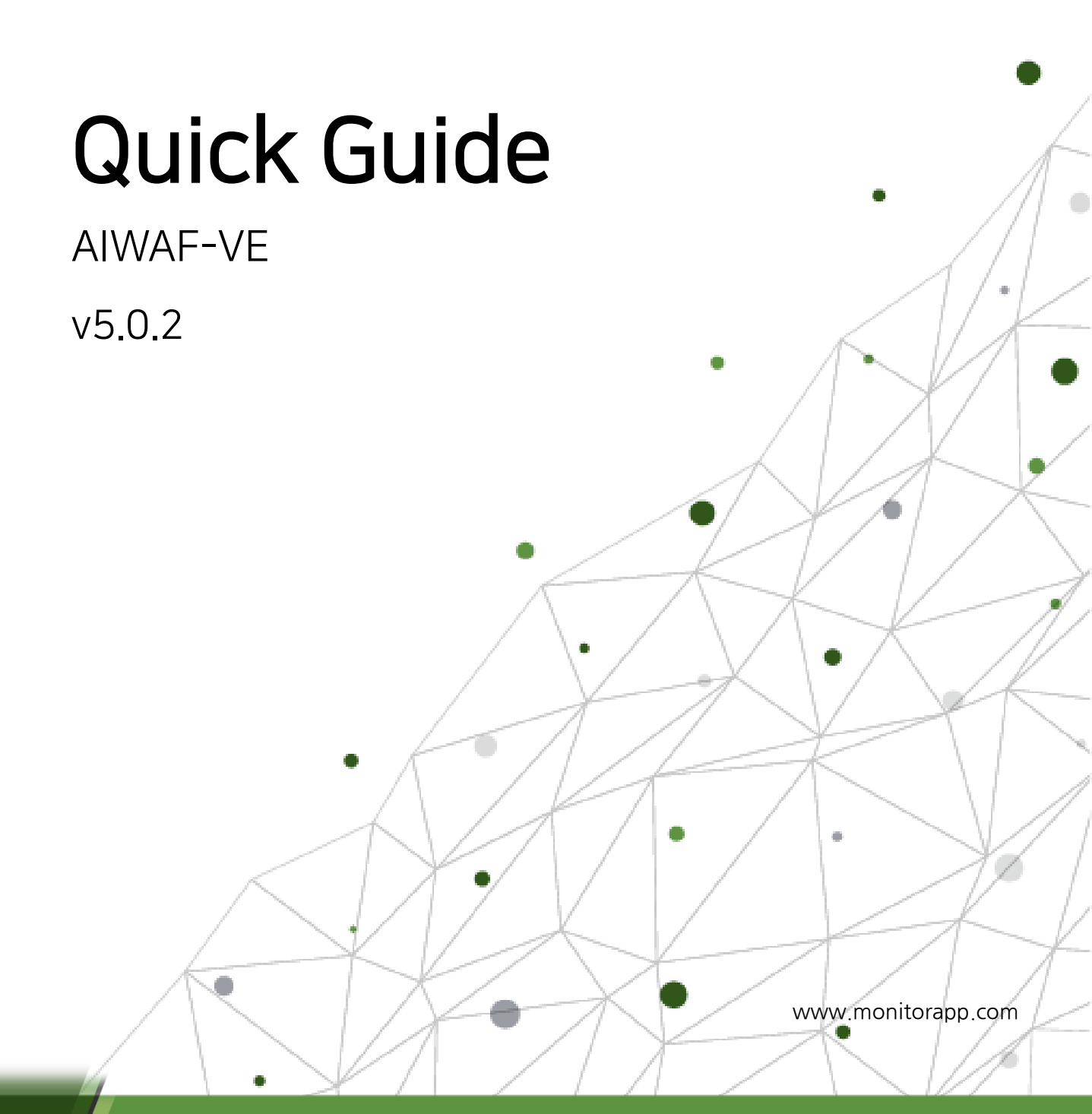

.

# Table of Contents

| Overview for AIWAF-VE menu                     | 3  |
|------------------------------------------------|----|
| Configuration of AIWAF-VE                      | 4  |
| 1. Subscribe AIWAF-VE BYOL or PAYG:            | 4  |
| 2. Access the Web User Interface (UI):         | 4  |
| 3. Register Your License(AIWAF-VE BYOL only ): | 6  |
| 4. Time Zone and Language Setting:             | 7  |
| 5. Update Signature and Geolocation DB:        | 8  |
| 6. Register Protected Web Servers:             | 9  |
| 6-1. Register HTTP Web Servers                 | 9  |
| 6-2. Register HTTPS Web Servers                | 12 |
| 6-3. Apply Policy                              | 16 |
| 6-4. Security Policy Block Mode Configuration  | 17 |
| 7. Complete Configuration:                     | 20 |
| Testing AIWAF-VE: Procedure for Test           | 21 |
| Step 1: Redirect Test Traffic to AIWAF-VE:     | 21 |
| Step 2: Send Sample Traffic to AIWAF-VE:       | 21 |
| Step 3: Verify Attack Detection:               | 22 |
| Contact us                                     | 23 |

## Overview of AIWAF-VE menu

| Menu            | Description                                                                                                    |
|-----------------|----------------------------------------------------------------------------------------------------|
| Monitoring      | Provides a centralized visual representation of web traffic, system<br>information, detection counts, detection severity, and the detection log of<br>your web server. It is a user interface that allows users to monitor and<br>analyze real-time or historical data in a concise and easily understandable<br>format. |
| Log analysis    | Provides a platform for analyzing and interpreting detection log, audit log,<br>and web server status log data. This menu is designed to assist users in<br>gaining insights from large volumes of log entries, uncovering meaningful<br>patterns, trends, anomalies, and security-related information.                  |
| Report          | Generating, viewing, and managing various types of reports (detection log,<br>web traffic, web accelerator, system, and policy settings) that summarize<br>and present information from the registered domain. This menu provides a<br>concise and organized overview of data, metrics, trends, and analysis results.    |
| Policy settings | Configuring and managing the protected web server along with the security policies that govern the behavior of the AIWAF-VE. This menu empowers administrators to configure and fine-tune security policies, determining how the AIWAF-VE detects, prevents, and responds to potential threats targeting web servers.    |
| Configurations  | Offers various configurations for AIWAF-VE, including administrator, system, NIC, product settings, log management, and service control.                                                                                                    |

## Configuration of AIWAF-VE

## 1. Deploy the AIWAF-VE Image:

- Upload the downloaded AIWAF-VE image file (ova, vhd, vmdk) to your preferred environment and boot it up.
- Subscribe to the AIWAF-VE and allocate an instance according to the procedures of your CSP.

## 2. Access the Web User Interface (UI):

| Sign In<br>Please enter your admin account. |
|---------------------------------------------|
| administrator                               |
|                                             |
| English                                     |
| Sign In                                     |
|                                             |
|                                             |

Open your internet browser and access the GUI by entering the assigned IP for the instance as follows: https://[AIWAF-VE IP]:222.
 (a.g., if your assigned IP for the instance is 102 169 10 110, the UPL is https://102 169 10 110:222)

(e.g., if your assigned IP for the instance is 192.168.10.110, the URL is <u>https://192.168.10.110:222</u>)

- Please change the language before sign in. (Supported languages: English, Japanese, Korean
- Login with the provided ID and Password (ID: administrator, PW : \_appleader)

#### APPLICATION INSIGHT WAF

| Monitoring     | Log ana            | ilysis            | Report             | Policy settings | Configurations |
|----------------|--------------------|-------------------|--------------------|-----------------|----------------|
| Dashboard      |                    |                   |                    |                 |                |
|                |                    |                   |                    |                 |                |
| You are using  | the default ID and | the default passw | ord. Please change | ID and password | rd.            |
| • Administrato | r settings         |                   |                    |                 | 0              |
| Name           |                    | Administrator     |                    |                 |                |
| ID             |                    | administrator     |                    |                 |                |
| Password       |                    | Current passwo    | rd                 |                 |                |
|                |                    | New password      |                    |                 |                |
|                |                    | Confirm new pa    | ssword             |                 |                |
| Password ch    | nange notification | 60 day(s)         |                    |                 |                |
| Two-Factor A   | Authentication     | Use               | Not use            |                 |                |
| Allowed IP     |                    | IP                |                    | + 🖶             |                |
|                |                    |                   |                    |                 |                |
|                |                    |                   |                    |                 |                |
|                |                    |                   |                    |                 |                |
| Recipient E-   | mail               | E-mail            |                    | + 🖶             |                |
|                |                    |                   |                    |                 |                |
|                |                    |                   |                    |                 |                |
|                |                    |                   |                    |                 |                |
| Explanation    |                    |                   |                    |                 |                |
| Capitalian     |                    |                   |                    |                 | 1              |
| Apply          |                    |                   |                    |                 |                |

#### 

- After your first login, please change the **default ID** and **Password** and specify **Allowed access IPs** for the security.
- Password change menu location : Configurations → Administrator settings → click 'Change' button.

APPLICATION INSIGHT WAF

## Oconfigure Static IP (Optional):

| APPLICATION IN                         | SIGHT WAF         |                |                  |                |                 |         |     |    |
|----------------------------------------|-------------------|----------------|------------------|----------------|-----------------|---------|-----|----|
| Monitoring                             | Log analysis      | Report         | Policy settings  | Configurations |                 |         |     |    |
| Administrator settings                 | s System setting: | s NIC settings | Product settings | Log management | Service control |         |     |    |
| Click menu title to move t             | « to the menu     | 습 IP settings  |                  |                |                 |         |     | 0  |
| <ul> <li>IP settings</li> </ul>        |                   | Туре           | ODHCP            | STATIC         |                 |         |     |    |
| <ul> <li>Mail settings</li> </ul>      |                   | IP             | IP Version       | IPv4 O IPv6    |                 |         |     |    |
| • Telegram notification se             | ttings            |                |                  | ✓ IP           | Netmask         | Gateway | + 😚 |    |
| • Backup server settings               |                   |                |                  |                |                 |         |     |    |
| <ul> <li>Hostname settings</li> </ul>  |                   |                |                  |                |                 |         |     |    |
| • Time synchronization se              | ettings           |                |                  |                |                 |         |     |    |
| <ul> <li>Time zone settings</li> </ul> |                   |                |                  |                |                 |         |     |    |
| <ul> <li>SNMP GET settings</li> </ul>  |                   | mgmuie         |                  |                |                 |         |     |    |
| <ul> <li>SNMP TRAP settings</li> </ul> |                   | Netmask        |                  |                |                 |         |     |    |
|                                        |                   | Gateway        |                  |                |                 |         |     |    |
|                                        |                   | DNS 1          |                  |                |                 |         |     |    |
|                                        |                   | DNS 2          |                  |                |                 |         |     |    |
|                                        |                   |                |                  |                |                 |         | Арр | ly |

If you are using a static IP, follow these steps: Go to Configurations → System settings → IP settings. Select 'STATIC,' enter the IP settings and gateway value, click +, and then click 'Apply' to complete the process.

## 3. Register Your License (for BYOL only):

\*If you are a PAYG (Pay-As-You-Go) user, you can skip the license installation step since your plan already includes the necessary license.

| Monitoring                                  | Log analysis  | Report           | Policy settings    | Configurations     |                         |             |       |
|---------------------------------------------|---------------|------------------|--------------------|--------------------|-------------------------|-------------|-------|
| Administrator settings                      | System settin | igs NIC settings | Product settings L | ₋og management     | Service control         |             |       |
|                                             | «             |                  |                    |                    |                         |             | Apply |
| Click menu title to move t                  | to the menu   |                  |                    |                    |                         |             |       |
|                                             |               | Online update L  | icense update      |                    |                         |             |       |
| <ul> <li>Language settings</li> </ul>       |               |                  |                    |                    |                         |             |       |
| <ul> <li>License management</li> </ul>      |               | Use/Not use      | Use                | ◯ Not use          | \$                      |             |       |
| • HA settings                               |               | Activation Code  | 8characters        | - 4charac - 4chara | - 4charac - 12character | S Check     |       |
| <ul> <li>Configurations synchron</li> </ul> | nization      | Server address   | O IP:              |                    |                         |             |       |
| setungs                                     |               |                  | Domain:            |                    | P                       | Port: 443 ≯ |       |
| <ul> <li>Program/Configuration b</li> </ul> | backup        |                  | L L                |                    |                         |             |       |
| <ul> <li>National IP DB settings</li> </ul> |               |                  |                    |                    |                         |             | Apply |
| <ul> <li>Whois settings</li> </ul>          |               |                  |                    |                    |                         |             |       |
| <ul> <li>Open API settings</li> </ul>       |               |                  |                    |                    |                         |             |       |
|                                             |               | ☆ HA settings    |                    |                    |                         |             | 0     |
|                                             |               |                  |                    |                    |                         |             |       |
|                                             |               | HA mode          | Not use            | ◯ Active-          | Standby                 |             |       |
|                                             |               |                  |                    |                    |                         |             | Apply |
|                                             |               |                  |                    |                    |                         |             | Арріу |
|                                             |               |                  |                    |                    |                         |             |       |

- Access: Configurations → Product settings → License management → Online update.
- Choose your online update preference (enable/disable).
- Enter the Activation Code and click 'Check' to validate.
- Click 'Apply' to complete license registration.

## 4. Time Zone and Language Settings:

#### APPLICATION INSIGHT WAF

| Monitoring                               | Log analysis   | Report              | Policy settings  | Configurations |       |
|------------------------------------------|----------------|---------------------|------------------|----------------|-------|
| Dashboard                                |                |                     |                  |                |       |
| Click menu title to mo                   | ve to the menu | ☆ Time zone setting | gs               |                | 0     |
| • IP settings                            |                | Current time        | Tue Aug 22 8:45: | 14 KST 2023    |       |
| <ul> <li>Mail settings</li> </ul>        |                | Time zone           | Asia/Seoul       | ~              |       |
| • Telegram notification                  | n settings     |                     |                  |                | Apply |
| <ul> <li>Backup server settin</li> </ul> | gs             |                     |                  |                | , 46A |
| <ul> <li>Hostname settings</li> </ul>    |                |                     |                  |                |       |
| • Time synchronization                   | n settings     | ☆ SNMP GET settin   | gs               |                | 0     |
| • Time zone settings                     |                |                     |                  |                |       |
| <ul> <li>SNMP GET settings</li> </ul>    |                | SNMP MIBS list      |                  |                |       |
| <ul> <li>SNMP TRAP setting</li> </ul>    | s              | Version             | SNMPv2           | ○ SNMPv3       | 3     |
|                                          |                | o                   |                  |                |       |

• Time zone Setup: Configurations > System Settings > Time zone Settings

#### APPLICATION INSIGHT WAF

| Monitoring                                                | Log analysis   | Report             | Policy settings     | Configurations |                 |
|-----------------------------------------------------------|----------------|--------------------|---------------------|----------------|-----------------|
| Administrator settings                                    | System setting | s NIC settings     | Product settings Lo | og management  | Service control |
|                                                           | «              |                    |                     |                |                 |
| Click menu title to move to                               | o the menu     | ☆ Language setting | 5                   |                | 0               |
| e Language settings                                       |                |                    |                     |                |                 |
| • Linner                                                  |                | Language           | English             | ~              |                 |
| <ul> <li>License management</li> </ul>                    |                |                    |                     |                |                 |
| <ul> <li>HA settings</li> </ul>                           |                |                    |                     |                | Apply           |
| <ul> <li>Configurations synchroni<br/>settings</li> </ul> | ization        |                    |                     |                |                 |
| • Program/Configuration b                                 | ackup          | ☆ License managem  | ient                |                | ٢               |
| <ul> <li>National IP DB settings</li> </ul>               |                | Product license    |                     |                |                 |

Language Setup: Configurations > System Settings > Language Settings

## 5. Update Signature and Geolocation DB:

• You need to update the pattern signatures and geolocation database.

| APPLICATION I                                         | NSIGHT WAF       |                    |               |               |                          |                 |           |            |              |                   |                |
|-------------------------------------------------------|------------------|--------------------|---------------|---------------|--------------------------|-----------------|-----------|------------|--------------|-------------------|----------------|
| Monitoring                                            | Log analysis     | Report             | Policy se     | ettings       | Configurations           |                 |           |            |              |                   |                |
| Default settings                                      | Admin policy     | Domain policy      | Policy test   |               |                          |                 |           |            |              |                   |                |
|                                                       | ×                | ☆ Pattern upda     | te settings   |               |                          |                 |           |            |              |                   |                |
| Click menu title to more                              | ve to the menu   | Pattern update     | server        |               |                          |                 |           |            |              |                   | 0              |
| <ul> <li>Operation mode</li> </ul>                    |                  | Server address     | (             | O IP:         |                          |                 |           |            |              |                   |                |
| • User authentication                                 |                  |                    | (             | Domain:       | api.monitorapp.com       |                 | Port:     | 443        | *            |                   |                |
| <ul> <li>System overload aut</li> </ul>               | o bypass setting | Auto pattern upd   | ate (         | ●Use Ot       | Not use                  |                 |           |            |              |                   |                |
| <ul> <li>Log abridgement</li> </ul>                   |                  |                    |               |               |                          |                 |           |            |              |                   |                |
| <ul> <li>Pattern detection mo</li> </ul>              | de               |                    |               |               |                          |                 |           |            |              |                   | Афріу          |
| <ul> <li>Path case sensitive</li> </ul>               |                  | Online pattern     | update        |               |                          |                 |           |            |              |                   | (?)            |
| <ul> <li>Health check for prot<br/>servers</li> </ul> | lected web       | The current patte  | rn version V  | V.5.0.057.000 | 07_20230727_79f5fc5e30c6 | bc9be5a827dcd1  | 69051ccd  | e6422c6052 | 0270ebd77112 | 89f425e1          |                |
| • Web server encoding                                 | g settings       | Latest pattern ve  | rsion         | Check versi   | on W.5.0.057.0007_20230  | 727_79f5fc5e30c | 6bc9be5a8 | 827dcd1690 | 51ccde6422c6 | 0520270ebd7711289 | #425e1         |
| <ul> <li>Multiple decoding de</li> </ul>              | tect setting     |                    |               |               |                          |                 |           |            |              |                   | Pattern undate |
| • Web shell solution in                               | terwork settings | 1                  |               |               |                          |                 |           |            |              |                   |                |
| • Threat Intelligence(A                               | ICC) interwork   | Offline pattern    | update        |               |                          |                 |           |            |              |                   | (3)            |
| setting                                               |                  | Upload pattern fil | le            | Choose File   | No file chosen           |                 |           |            |              |                   |                |
| <ul> <li>Passive mirror</li> </ul>                    |                  |                    |               |               |                          |                 |           |            |              |                   |                |
| <ul> <li>Passive Mirror VXLA</li> </ul>               | N                |                    |               |               |                          |                 |           |            |              |                   | Apply          |
| <ul> <li>All policies response</li> </ul>             | data logging     |                    |               |               |                          |                 |           |            |              |                   |                |
| <ul> <li>Custom page setup</li> </ul>                 |                  | Auto Scalino       | mode settings |               |                          |                 |           |            |              |                   | 0              |
| <ul> <li>Pattern update settin</li> </ul>             | gs               | A Fato scaling     | more setting: | •             |                          |                 |           |            |              |                   | •              |

- [Signature Update] To access, go to: Policy settings → Default settings → Pattern update settings → Online pattern update.
- If the checkbox displays 'The current pattern version is the latest version' it indicates that the latest pattern is applied.

| APPLICATION INS                                          | SIGHT WAF       |                            |                         |                      |                       |
|----------------------------------------------------------|-----------------|----------------------------|-------------------------|----------------------|-----------------------|
| Monitoring                                               | Log analysis    | Report Pa                  | licy settings           | Configurations       |                       |
| Administrator settings                                   | System settings | NIC settings Pro           | duct settings Lo        | og management        | Service control       |
| Click menu title to move to                              | o the menu      | 3                          |                         |                      |                       |
| <ul> <li>Language settings</li> </ul>                    | 合               | lational IP DB setting     | 5                       |                      |                       |
| License management                                       | N               | ational IP DB automatic    | updates                 |                      | 0                     |
| <ul> <li>Configurations synchron<br/>settings</li> </ul> | ization Au      | omatic update              | <ul> <li>Use</li> </ul> | ◯ Not us             | 8                     |
| • Program/Configuration b                                | ackup           |                            |                         |                      | Apply                 |
| National IP DB settings                                  | N               | ational IP DB file upload  | i                       |                      | 0                     |
| <ul> <li>Whois settings</li> </ul>                       | Th              | e current national IP DB i | nformation: GeoIP2 0    | Country database, Bu | ild Epoch: 2019-12-24 |
| <ul> <li>Open API settings</li> </ul>                    | File            | upload                     | Choose File             | No file chosen       |                       |
|                                                          |                 |                            |                         |                      | Apply                 |
|                                                          | <b>公</b> 1      | Vhois settings             |                         |                      | ٥                     |

- [Geolocation Update] To update geolocation information, follow these steps: Go to Configurations → Product settings → National IP DB settings. Enable automatic updates 'Use' and click 'Apply.'
- Once you see the 'Completed' message, you can proceed to the next step.

## 6. Register Protected Web Servers:

HTTP and HTTPS (page #11) have separate registration procedures for protected websites.
 Follow the relevant procedure based on the website's protocol.

## 6-1. Register HTTP Web Servers

| APPLICATION INSIGHT W                       | ΆF                               |                     |                                   |     |                                 |                  |             |                             |
|---------------------------------------------|----------------------------------|---------------------|-----------------------------------|-----|---------------------------------|------------------|-------------|-----------------------------|
| Monitoring Log analys                       | is Report                        | Policy settings     | Configurations                    |     |                                 |                  |             |                             |
| Default settings Admin policy               | Domain policy Policy             | y test              |                                   |     |                                 |                  |             |                             |
| Admin policy                                | Admin policy > Protecte          | ed web server 🟠 Add | shortcut menu                     |     |                                 |                  |             |                             |
| Protected web server<br>Additional settings |                                  |                     |                                   |     |                                 |                  |             | Cert. Quick change Add rule |
| IP policy                                   | - Use/Not use                    | All                 | ∽ - Name                          |     | Certificate status              | All 🗸            | - Issued to |                             |
| IP Whitelist                                | - Protocol                       | All                 | <ul> <li>✓</li> <li>IP</li> </ul> |     | - Port                          |                  | Host name   |                             |
| IP Blacklist                                | <ul> <li>RX interface</li> </ul> | All                 | <ul> <li>TX interface</li> </ul>  | All | <ul> <li>Explanation</li> </ul> |                  |             |                             |
| DoS policy                                  |                                  |                     |                                   |     | _                               |                  |             |                             |
| Session attack detection                    | U D                              |                     |                                   |     | Q Search                        |                  |             | 15 line(s) 🗸                |
| Slow DoS attack detection                   | ∎ رڻ Na                          | ame 🔻 🛛 Pro         | tocol 🔻 RX/TX 🔻                   |     | Web se                          | rver information |             | Explanation Change          |
| Slow Read attack detection                  |                                  |                     |                                   |     |                                 |                  |             |                             |
| Priority policy                             |                                  |                     |                                   |     | There is no data.               |                  |             |                             |
| URL access rule                             |                                  |                     |                                   |     |                                 |                  |             |                             |

- To access, go to Policy settings → Admin policy → Protected web server, then click 'Add rule'.
  - $\checkmark\,$  No need for changes as HTTP is set as the default configuration.

| Web server                                             |                             |
|--------------------------------------------------------|-----------------------------|
| • Web server                                           |                             |
| Use/Not use                                            | Use ONot use                |
| Name                                                   | CustomeName                 |
| Protocol                                               | ● HTTP ○ HTTPS              |
| RX interface                                           | eth0: 10.0.11.230 V Port 80 |
| TX interface                                           | eth0: 10.0.11.230 🗸         |
| Receive Allowed IPs other<br>than RX interface IP list | IP:PORT : + @               |
| Web server information                                 | Register new web server     |
| Explanation                                            |                             |
| Apply                                                  |                             |

• Enter a custom name for the web server registration and then click 'Register new web server'.

| id Web server              |                    |  |
|----------------------------|--------------------|--|
| URL http:// www.yourdomair | n.com / All(*)     |  |
| IP 192.168.0.100           | Port 80 + 🖶        |  |
| Server Load Balancing Has  | h 🗸                |  |
|                            |                    |  |
|                            |                    |  |
|                            |                    |  |
| SEL Termination            | HTTPS Service port |  |
|                            |                    |  |
|                            |                    |  |

- Put your protected URL, IP address and Port number and click '+
- For servers with dynamic IP, use Lookup option for alias registration.

| d Web server             |                    |     |     |
|--------------------------|--------------------|-----|-----|
| IRI http://www.vourdomai |                    |     |     |
| IP                       | Port               | + 🖶 |     |
| Server Load Balancing Ha | sh 🗸               |     |     |
| IP: 192.168.0.100        | Port: 80           |     |     |
| □ IP: 192.168.0.101      | Port: 80           |     |     |
| SSL Termination          | HTTPS Service port |     |     |
|                          |                    |     |     |
|                          |                    |     | Add |

• Once you have confirmed that the entered value is applied correctly, click 'Add' to continue.

|    | <ul> <li>Web server</li> </ul>                         |                                                                                                 |  |
|----|--------------------------------------------------------|-------------------------------------------------------------------------------------------------|--|
|    | Use/Not use                                            | ● Use O Not use                                                                                 |  |
| 2  | Name                                                   | CustomeName                                                                                     |  |
|    | Protocol                                               | ● HTTP ○ HTTPS                                                                                  |  |
| J. | RX interface                                           | eth0: 10.0.11.230 V Port 80                                                                     |  |
|    | TX interface                                           | eth0: 10.0.11.230 🗸                                                                             |  |
|    | Receive Allowed IPs other<br>than RX interface IP list | IP:PORT: + 世                                                                                    |  |
|    | Web server information                                 | Register new web server           www.yourdomain.com         192.168.0.100:80, 192.168.0.101:80 |  |
|    | Explanation                                            |                                                                                                 |  |
|    |                                                        |                                                                                                 |  |

• After verifying the entered web server information, click '**APPLY**' to finalize the web server registration.

| Admin p                   | olicy > Protected wel        | b server          | ☆ Add shortcut m  | enu                                             |                                                                  |                                             |                    |                                                  |                    |              |
|---------------------------|------------------------------|-------------------|-------------------|-------------------------------------------------|------------------------------------------------------------------|---------------------------------------------|--------------------|--------------------------------------------------|--------------------|--------------|
| 🕸 Suci                    | cessfully applied the p      | oolicies. Do      | o you want to app | bly the policies? To the Policies               | cy management menu                                               | pply policy Restored to the p               | previous policies. |                                                  | Cert. Quick change | Add rule     |
| - Use<br>- Prot<br>- RX i | /Not use<br>ocol<br>nterface | All<br>All<br>All | ×<br>×            | - Name<br>- IP<br>- TX interface                | All v                                                            | Certificate status     Port     Explanation | All                | <ul> <li>Issued to</li> <li>Host name</li> </ul> |                    |              |
|                           | ტ                            |                   |                   |                                                 |                                                                  | Q Search                                    |                    |                                                  | 1                  | 15 line(s) 🗸 |
| <b>•</b> 4                | ) Name 🔻                     | 7                 | Protocol 🔻        | RX/TX 🔻                                         |                                                                  | Web serv                                    | rer information    |                                                  | Explanation        | Change       |
| <u>ط</u>                  | CustomeName                  |                   | HTTP              | RX: eth0 10.0.11.230:80<br>TX: eth0 10.0.11.230 | Host name: www.yourd<br>- 192.168.0.100:80<br>- 192.168.0.101:80 | Jomain.com                                  |                    |                                                  |                    | ľ            |
| Total co                  | ount(s): 1 Case(s)           |                   |                   |                                                 |                                                                  | 1                                           |                    |                                                  |                    |              |

• In the 'Protected web server' menu, you can see the registered web server.

#### 6-2. Register HTTPS Web Servers

#### APPLICATION INSIGHT WAF

| Мо  | nitoring Log a            | analysis | Report               | Policy settings | Config              | urations     |     |       |                      |                |   |                               |                    |              |
|-----|---------------------------|----------|----------------------|-----------------|---------------------|--------------|-----|-------|----------------------|----------------|---|-------------------------------|--------------------|--------------|
| De  | fault settings Admin      | policy   | Domain policy Po     | licy test       |                     |              |     |       |                      |                |   |                               |                    |              |
| ¢ A | dmin policy               |          | Admin policy > Prote | cted web server | 습 Add shortcut menu |              |     |       |                      |                |   |                               |                    |              |
|     | Protected web server      |          |                      |                 |                     |              |     |       |                      |                |   |                               |                    |              |
|     | Additional settings       |          |                      |                 |                     |              |     |       |                      |                |   |                               | Cert. Quick change | Add rule     |
|     | IP policy                 |          | - Use/Not use        | All             | ~                   | Name         |     |       | - Certificate status | All            | ~ | <ul> <li>Issued to</li> </ul> |                    |              |
|     | IP Whitelist              |          | - Protocol           | All             | ~                   | IP           |     |       | - Port               |                |   | - Host name                   |                    |              |
|     | IP Blacklist              |          | - RX interface       | All             | × ·                 | TX interface | All | ~     | - Explanation        |                |   |                               |                    |              |
|     | DoS policy                |          |                      |                 |                     |              |     |       |                      |                |   |                               |                    |              |
|     | Session attack detection  | in       | <u>ြာ</u> ပြ         |                 |                     |              |     | 1     | Q Search             |                |   |                               |                    | 15 line(s) 🗸 |
|     | Slow DoS attack detection | tion     | ∎ @                  | Name 🔻          | Protocol            | RX/TX 🔻      |     |       | Web serv             | er information |   |                               | Explanation        | Change       |
|     | Slow Read attack detec    | ction    |                      |                 |                     |              |     |       |                      |                |   |                               |                    |              |
|     | Priority policy           |          |                      |                 |                     |              |     | There | is no data.          |                |   |                               |                    |              |
|     | URL access rule           |          |                      |                 |                     |              |     |       |                      |                |   |                               |                    |              |

• Access: Policy settings → Admin policy → Protected web server → Click 'Add rule'

| Web server                                             |                              |
|--------------------------------------------------------|------------------------------|
| • Web server                                           |                              |
| Use/Not use                                            | ● Use O Not use              |
| Name                                                   | CustomeNameHTTPS             |
| Protocol                                               | OHTTP INTPS                  |
| RX interface                                           | eth0: 10.0.11.230 V Port 443 |
| TX interface                                           | eth0: 10.0.11.230 🗸          |
| Receive Allowed IPs other<br>than RX interface IP list | IP:PORT + 1                  |
| Web server information                                 | Register new web server      |
| Explanation                                            |                              |
| Apply                                                  |                              |

• Enter a custom name, ensure 'HTTPS' is checked, and then click 'Register new web server'.

| d web server                                                                                     |                                                     |                                                        |
|--------------------------------------------------------------------------------------------------|-----------------------------------------------------|--------------------------------------------------------|
| **If you do not use SSL offload, you                                                             | ı do not distinguish w                              | hether a URL has a path.                               |
| JRL https:// www.yourdomain2.com                                                                 | / All(*)                                            | Lookup                                                 |
| P 192.168.0.100                                                                                  | Port 443 +                                          | <b>e</b>                                               |
| Server Load Balancing Hash                                                                       | ~                                                   |                                                        |
|                                                                                                  |                                                     |                                                        |
|                                                                                                  |                                                     |                                                        |
|                                                                                                  |                                                     |                                                        |
| HTTP Service port                                                                                | Replace response                                    | data                                                   |
| Select the other<br>protected web server Not Use                                                 | ✓ Web                                               | server Not Use                                         |
|                                                                                                  |                                                     |                                                        |
| Certificate file Choose File No                                                                  | o file chosen                                       | Automatic register Certificate file format (pfx)       |
| Private key file Choose File No                                                                  | o file chosen                                       | Certificate verify                                     |
|                                                                                                  | -                                                   |                                                        |
| SL Connection priority OClient                                                                   | Server                                              |                                                        |
| SSL Connection priority OClient<br>Extension function                                            | Server Server HTTP/2 Suppo                          | rt                                                     |
| SSL Connection priority ○ Client<br>Extension function ☑ Verify<br>Not-allowed SSL Version ○ SSL | Server<br>Server HTTP/2 Suppo<br>. handshake denied | rt<br>● Block page The default block page ✔ Create log |

- Put your protected URL, IP address and Port number and click '+
- For servers with dynamic IP, use Lookup option for alias registration.

| Add Web server                                                          |                            |                                   |                                     | ×              |
|-------------------------------------------------------------------------|----------------------------|-----------------------------------|-------------------------------------|----------------|
| **If you do not use SSL offload, you o                                  | do not distinguish         | whether a URL ha                  | s a path.                           | *              |
| URL https:// www.yourdomain2.com                                        | / All(*)                   | Loo                               | kup                                 |                |
| IP                                                                      | Port -                     | + 🖶                               |                                     |                |
| Server Load Balancing Hash                                              | ~                          |                                   |                                     |                |
| IP: 192.168.0.100         Port           IP: 192.168.0.101         Port | : 443<br>: 443             |                                   |                                     |                |
| HTTP Service port<br>Select the other<br>protected web serverNot Use    | Replace response           | e data<br>eb server <u>Not Us</u> | - <b></b>                           |                |
| Certificate file Choose File No<br>Private key file Choose File No      | file chosen<br>file chosen | Certificate                       | egister Certificate fil<br>verify   | e format (pfx) |
| SSL Connection priority OClient                                         | Server                     |                                   |                                     |                |
| Extension function                                                      | erver HTTP/2 Supp          | oort                              |                                     |                |
| Not-allowed SSL Version OSSL I                                          | nandshake denied           | Block page                        | The default block page $\checkmark$ | Create log     |
|                                                                         | <b>a</b>                   |                                   |                                     | Add Close      |

- Verify the registered IP address and port number.
- Register the 'Certificate file', 'Private key file' and click 'Certificate verify' to proceed.

| elect the other                                        |                                                     |     |
|--------------------------------------------------------|-----------------------------------------------------|-----|
| rotected web server Not Use V                          | eb server Not Use                                   |     |
| Certificate file Choose File monitorapp23_server.      | crt Automatic register Certificate file format (pf) | x)  |
| *.monitorapp.com                                       | Certificate verify                                  |     |
| SL Connection priority OClient OServer                 |                                                     |     |
|                                                        | port                                                |     |
| ot-allowed SSL Version 🛛 🔿 SSL handshake denied        | ● Block page The default block page 🖌 🗌 Create      | log |
| ncryption algorithm preference settings Olient         | O Server(AIWAF)                                     |     |
| lient SSL Automatic selection of versions and algorith | Isme                                                |     |
| lient SSL version Minimum Allowable Protocol           | TLSv1.0   Maximum Allowable Protocol                |     |
| lient Encryption algorithms                            |                                                     |     |
| □ == All Select ==                                     | == All Select ==                                    |     |
| CDHE-RSA-AES256-SHA                                    |                                                     |     |
| DHE-KSA-AE3250-SHA                                     |                                                     |     |
| DHE-RSA-CAMELLIA256-SHA Dela                           |                                                     |     |

- Once you've confirmed the certificate file and private key, proceed with the detailed configuration of the web server, including SSL/TLS versions and cipher suites, if necessary.
- Additionally, for [Client SSL Automatic selection of versions and algorithms], input the domain and IP to scan the cipher suite of the web server you are registering.

| dd Web server                                                                                                    |
|----------------------------------------------------------------------------------------------------|
| protected web server Not Use 🗸 Web server Not Use                                                                                                    |
| Certificate file       Choose File       No file chosen       Automatic register       Certificate file format (pfx)         Private key file       Ctr Q.Automatic selection of versions and algorithms       Image: Xing Xing Xing Xing Xing Xing Xing Xing |
| SSL Connection priority<br>Cipherscan                                                                                                    |
| Extension function     Please enter server information.       Not-allowed SSL Versio     Please enter server information.       Please enter both IP and domain information for accurate scan     ge <ul> <li>Create log</li> <li>Create log</li> </ul>       |
| [Client SSL Automatic s IP https:// 8.8.8.8                                                                                                    |
| Client SSL version Domain https://www.google.com : 443 e Protocol                                                                                                    |
| Client Encryption algor                                                                                                    |
| == All Select ==                                                                                                    |
| L ECDHE-RSA-AES25                                                                                                    |
| DHE-RSA-CAMELLIA256-SHA Deide                                                                                                    |

- Enter the IP and domain information. The web server scanning will automatically select the SSL version and algorithms for the web server.
- After completing the previous steps,, click 'Add' to register web server information.

| 0 | Web server                                             |                                                                                                    |        |
|---|--------------------------------------------------------|----------------------------------------------------------------------------------------------------|--------|
|   | • Web server                                           |                                                                                                    |        |
|   | Use/Not use                                            | Use O Not use                                                                                      |        |
|   | Name                                                   | CustomeNameHTTPS                                                                                   |        |
|   | Protocol                                               | OHTTP OHTTPS                                                                                       |        |
|   | RX interface                                           | eth0: 10.0.11.230 V Port 443                                                                       |        |
|   | TX interface                                           | eth0: 10.0.11.230 🗸                                                                                |        |
|   | Receive Allowed IPs other<br>than RX interface IP list | IP.PORT : + *                                                                                      |        |
|   | Web server information                                 | Register new web server           www.yourdomain2.com         192.168.0.100:443, 192.168.0.101:443 | Delete |
|   | Explanation                                            |                                                                                                    |        |
|   | Apply                                                  |                                                                                                    |        |

• Once you've reviewed the provided information, click '**Apply**' to complete the process.

### 6-3. Apply Policy

| APPLICATION | INSIGHT | WAF |
|-------------|---------|-----|
|-------------|---------|-----|

| Monitoring Log analysis |                          | Rep            | ort                        | Policy settings N | Configuration           | s           |               |  |
|-------------------------|--------------------------|----------------|----------------------------|-------------------|-------------------------|-------------|---------------|--|
| De                      | fault settings           | Admin policy 🛚 | Domain po                  | olicy Pol         | icy test                |             |               |  |
| <b>‡</b> A              | dmin policy N            |                | 🌣 Admin p                  | oolicy 값 A        | dd shortcut menu        |             |               |  |
|                         | Protected web s          | erver N        |                            |                   |                         |             | 8             |  |
|                         | Additional sett          | ings           | Policy a                   | appiy/cance       | 1                       |             | 3             |  |
|                         | IP policy                |                |                            |                   | Policy                  |             | Changed items |  |
|                         | IP Whitelist             |                | Pro                        | tected web s      | erver                   |             | 1 Case(s) Q   |  |
|                         | IP Blacklist             |                |                            | Whitelist         |                         |             | 0 Case(s)     |  |
|                         |                          |                |                            | Blacklist         |                         |             | 0 Case(s)     |  |
|                         | Sossian attack           | dataction      | Session attack detection   |                   |                         |             | 0 Case(s)     |  |
|                         | Session attack detection |                |                            | w DoS attack      | 0 Case(s)               |             |               |  |
|                         | Slow DoS atta            | ck detection   | Slow Read attack detection |                   |                         |             | 0 Case(s)     |  |
|                         | Slow Read att            | ack detection  | URL access rule            |                   |                         |             | 0 Case(s)     |  |
|                         | Priority policy          |                | Nat                        | ional IP deteo    | ction                   |             | 0 Case(s)     |  |
|                         | URL access ru            | le             | 🗌 Use                      | er Manageme       | nt                      |             | 0 Case(s)     |  |
|                         | National IP de           | tection        | 🗌 Use                      | er-defined rule   | 9                       |             | 0 Case(s)     |  |
|                         | User-defined r           | ule            | Blo                        | ck page man       | age                     |             | 0 Case(s)     |  |
|                         | Block page ma            | anage          | Def                        | ault SSL          |                         |             | 0 Case(s)     |  |
|                         | JRL Rewriting p          | oolicy         | 🗌 Hea                      | alth-check UF     | RL                      |             | 0 Case(s)     |  |
|                         | URL Rewriting            | request rule   |                            | L Rewriting re    | equest rule             |             | 0 Case(s)     |  |
|                         | URI Rewriting            | response rule  |                            | L Rewriting re    | esponse rule            |             | 0 Case(s)     |  |
| _                       |                          | policios       |                            | L Encryption      | policies                |             | 0 Case(s)     |  |
| _                       |                          | policies       | 🗆 API                      | policies          |                         |             | 0 Case(s)     |  |
|                         | test                     |                | Apply                      | policy Re         | estored to the previous | s policies. |               |  |
|                         | hoiiang                  |                | Restore                    | policy            |                         |             | 0             |  |

- After registering the web server, configuring its details, and making changes to various
  policies, remember to click 'Apply policy ' in the Admin policy section of the upper-level menu
  to implement the changes. Otherwise, the changes will not be applied. (Previous policies will
  be backed up.)
- To access: Policy settings → Admin policy → Policy apply/cancel → click 'Apply policy'.

#### 6-4. Security Policy Block Mode Configuration

#### APPLICATION INSIGHT WAF

| Monitoring                                             | Log analysis    | Report               | Policy settings | Configurations                                                                                                    |
|--------------------------------------------------------|-----------------|----------------------|-----------------|----------------------------------------------------------------------------------------------------|
| Default settings                                       | Admin policy    | Domain policy P      | Policy test     |                                                                                                    |
|                                                        | ×               | ☆ Operation mode     | ,               |                                                                                                    |
| Click menu title to move                               | e to the menu   |                      |                 |                                                                                                    |
| • Operation mode                                       |                 | Operation mode       | O Policy b      | bypass O Detection mode                                                                                             |
| <ul> <li>User authentication</li> </ul>                |                 | Bypass target        | Request         | Header name: Value     All headers are applied if there are no     +                                                |
| o System overload auto                                 | bypass setting  |                      | C [Reque        | jest/Response] Content-Type:application/vnd.ms.wms-hdr.asfv1                                                        |
| <ul> <li>Log abridgement</li> </ul>                    |                 |                      |                 | Jest/Response] Content-Type:application/x-mms-framed                                                                |
| • Pattern detection mod                                | e               |                      |                 | uest/Response] Content-Type:application/x-wms-getcontentinto uest/Response] Content-Type:application/x-wms-LogStats |
| o Path case sensitive                                  |                 |                      | L. coduo        | 1 3 Merekani                                                                                                    |
| <ul> <li>Health check for prote<br/>servers</li> </ul> | cted web        |                      | URL Path        | HTTP V :// 80 / ? + @                                                                                               |
| • Web server encoding                                  | settings        |                      |                 |                                                                                                    |
| • Base64 decoding dete                                 | ect setting     |                      |                 |                                                                                                    |
| • Multiple decoding dete                               | ect setting     |                      |                 |                                                                                                    |
| • Web shell solution inte                              | erwork settings |                      | LIRI extens     | nsion L 🖨                                                                                                    |
| <ul> <li>Threat Intelligence(AIC setting</li> </ul>    | CC) interwork   |                      |                 |                                                                                                    |
| Passive mirror                                         |                 |                      |                 |                                                                                                    |
| • Passive Mirror VXLAN                                 |                 |                      |                 |                                                                                                    |
| • All policies response d                              | lata logging    |                      |                 |                                                                                                    |
| • Custom page setup                                    |                 | Detection mode targe | ets URL HTT     | TTP ♥ :// : 80 / ? + @                                                                                              |
| • Pattern update setting                               | s               |                      |                 |                                                                                                    |
| • Auto Scaling mode set                                | ttings          |                      |                 |                                                                                                    |
| • Policy synchronization                               | settings        |                      |                 |                                                                                                    |
| <ul> <li>Backup/Restore policy</li> </ul>              | ·               |                      |                 |                                                                                                    |

- To access, go to Policy settings → Default settings → Operation mode
- The default operation mode of AIWAF-VE is 'Detection.' Click on 'Block' and press 'Apply' to proceed.

| APPLICATION INSIGHT WAF                                                      |              |                |             |                                                                  |                                     |                                                                                  |                                                                 |             |  |
|------------------------------------------------------------------------------|--------------|----------------|-------------|------------------------------------------------------------------|-------------------------------------|----------------------------------------------------------------------------------|-----------------------------------------------------------------|-------------|--|
| Monitoring                                                                   | Log analysis | Report         | Policy      | settings 🛚                                                       | Co                                  | onfigurations                                                                    |                                                                 |             |  |
| Default settings a                                                           | Admin policy | Domain policy  | Policy test |                                                                  |                                     |                                                                                  |                                                                 |             |  |
| Apply policy/Cancel 🚊                                                        | «            | 습 Operation mo | ode NEW     |                                                                  |                                     |                                                                                  |                                                                 |             |  |
| There is a policy that has been changed.<br>Do you want to apply the policy? |              | Operation mode |             | O Policy byp                                                     | ass                                 | O Detection mode                                                                 | Block mode                                                      |             |  |
| Apply policy                                                                 |              | Bypass target  |             | Request v Header name:Value                                      |                                     |                                                                                  | : All headers are ap                                            | plied if ti |  |
| Restored to the previous                                                     | policies.    |                |             | [Request/Response] Content-Type:application/vnd.ms.wms-hdr.asfv1 |                                     |                                                                                  |                                                                 |             |  |
| Click menu title to move to the menu                                         |              |                |             | (Request/     (Request/     (Request/     (Request/              | Response)<br>Response)<br>Response) | Content-Type:application<br>Content-Type:application<br>Content-Type:application | on/x-mms-framed<br>on/x-wms-getcontentinfo<br>on/x-wms-LogStats |             |  |
| <ul> <li>Operation mode N</li> </ul>                                         |              |                |             |                                                                  |                                     |                                                                                  |                                                                 |             |  |
| • User authentication                                                        |              |                |             | URL Path H                                                       | TTP 🗸                               | ://                                                                              | 80 /                                                            |             |  |
| o System overload auto t                                                     | ovpass       |                |             |                                                                  |                                     |                                                                                  |                                                                 |             |  |

• When making changes, you'll see the '**Apply policy/Cancel**' box on the left. Select '**Apply policy**' to save and apply the modified settings.

#### APPLICATION INSIGHT WAF

| Monitoring                                                | Log analysis | Report                     | Policy settings         | Configurations |               |  |  |  |
|-----------------------------------------------------------|--------------|----------------------------|-------------------------|----------------|---------------|--|--|--|
| Default settings N                                        | Admin policy | Domain policy F            | Policy test             |                |               |  |  |  |
| <ul> <li>Domain managem</li> <li>Domain policy</li> </ul> | ent          | Policy apply/ca            | ancel                   |                | 0             |  |  |  |
| Default                                                   |              |                            | Don                     | nain           | Changed items |  |  |  |
|                                                           |              | Default                    |                         |                | 0 Case(s)     |  |  |  |
|                                                           |              | Total count(s) : 1 Case(s) |                         |                |               |  |  |  |
|                                                           |              | Apply policy               | Restored to the previou | s policies.    |               |  |  |  |

- <u>To apply the blocking policy completely</u>, you need to change the **Detect** setting to **Block** for each individual security policy per domain.
- To access, go to **Policy settings** → **Domain policy**
- Click '**Default**' to manage each security policy. (The default page refers to the basic rule settings applied to the web pages users have registered(5-1, 5-2).)

#### APPLICATION INSIGHT WAF

| Monitoring                                                   | Log analysis | Report                 | Policy settings      | Configurations                                                                                                  |                              |
|--------------------------------------------------------------|--------------|------------------------|----------------------|----------------------------------------------------------------------------------------------------|------------------------------|
| Default settings 😐                                           | Admin policy | Domain policy Po       | olicy test           |                                                                                                    |                              |
| <ul> <li>Domain management</li> <li>Domain policy</li> </ul> |              | Applied URL            | •                    | - Rule name         - Use/Not use         All         • Action         All         • Mail         All         • | Search                       |
| Default                                                      |              | Batch change use       | /not use of policies | Ise  V Apply  · Batch change action of policies Detect  V Apply  F                                              | Policy status summary view   |
|                                                              |              | Vulnerability attack d | letection            |                                                                                                    | × & V                        |
|                                                              |              | SQL injection          |                      | Rule 1Count(s) Detect                                                                                           | ct 1Count(s) Block 0Count(s) |
|                                                              |              | LDAP injection         |                      | Rule 1Count(s) Detect                                                                                           | ct 1Count(s) Block 0Count(s) |
|                                                              |              | Cross site script      |                      | Rule 1Count(s) Detect                                                                                           | ct 1Count(s) Block 0Count(s) |
|                                                              |              | Cookie forgery         |                      | Rule 1Count(s) Detect                                                                                           | ct 1Count(s) Block 0Count(s) |
|                                                              |              | CSRF detection         |                      | Rule 1Count(s) Detect                                                                                           | ct 1Count(s) Block 0Count(s) |
|                                                              |              |                        | d detection          | Rule 1Count(s) Allow 0Count(s) Detect                                                                           | ct 1Count(s) Block 0Count(s) |
|                                                              |              | Malicious file access  | s detection          | Rule 1Count(s) Detect                                                                                           | ct 1Count(s) Block 0Count(s) |
|                                                              |              | Command injection      | detection            | Rule 1Count(s) Detect                                                                                           | ct 1Count(s) Block 0Count(s) |
|                                                              |              | Directory access de    | tection              | Rule 1Count(s) Detect                                                                                           | ct 1Count(s) Block 0Count(s) |
|                                                              |              | ⊞ Vulnerable page acc  | cess detection       | Rule 1Count(s) Detect                                                                                           | ct 1Count(s) Block 0Count(s) |
|                                                              |              | System file access (   | detection            | Rule 1Count(s) Deted                                                                                            | ct 1Count(s) Block 0Count(s) |
|                                                              |              | Web server vulneral    | bility detection     | Rule 1Count(s) Detect                                                                                           | ct 1Count(s) Block 0Count(s) |
|                                                              |              | Header vulnerability   | detection            | Rule 1Count(s) Detect                                                                                           | ct 1Count(s) Block 0Count(s) |
|                                                              |              | Application vulnerat   | bility detection     | Rule 1Count(s) Detect                                                                                           | ct 1Count(s) Block 0Count(s) |
|                                                              |              | Scanner/Proxy/Span     | mbot detection       | Rule 1Count(s) Detect                                                                                           | ct 1Count(s) Block 0Count(s) |

• All default rules are set to 'Detect'. Please click on the rule you want to change.

| Mada and Bills and all data stices |           |            |                 |          |                |                   | 54.0.0           |
|------------------------------------|-----------|------------|-----------------|----------|----------------|-------------------|------------------|
| vulnerability attack detection     |           |            |                 |          |                |                   | V 1/4 ×          |
| SQL injection                      |           |            |                 |          | Rule 1Count(s) | Detect 1Count(s)  | Block 0Count(s)  |
| Add rule                           |           |            |                 |          |                | View              | header Apply     |
| 🔲 😃 🛛 Rule name                    | Client IP | Server URL | Unused patterns | Schedule | Explanation    | Action Log Mail   | Risk Change      |
| 이 U SQL Injection                  | All IPs   | All URLs   | 0 Case(s)       | Always   |                | 🛡 🗂 🍙             | P 2              |
| Total count(s) : 1 Case(s)         |           |            |                 |          |                |                   |                  |
|                                    |           |            |                 |          |                |                   |                  |
| LDAP injection                     |           |            |                 |          | Rule 1Count(s) | Detect 1Count(s)  | Block 0Count(s)  |
| Cross site script                  |           |            |                 |          | Rule 1Count(s) | Detect 1Count(s)  | Block 0Count(s)  |
| 🗆 Caalija faraan:                  |           |            |                 |          | Dula (Count/o) | Detect 10 ount/o) | Disal: 0Count(a) |

- The green shield below the Action on the right side of the security rule represents the '**Detect**' mode. Clicking on it will change it to '**Block**'.
- To apply the changes, please click the 'Apply' button.

| Successfully applied the policies. Do you want to apply the policies? Apply policy Restored to the previous policies. |                      |                   |                  |                 |                 |          |         |  |  |  |
|----------------------------------------------------------------------------------------------------|----------------------|-------------------|------------------|-----------------|-----------------|----------|---------|--|--|--|
| Applied URL                                                                                                    |                      | Rule name         |                  | Use/Not use All | Action Al       | Mail All | •       |  |  |  |
| - Batch change use/not use o                                                                                          | of policies Use 🗸 Ap | • Batch change ac | tion of policies | Detect          |                 |          |         |  |  |  |
| Vulnerability attack detection                                                                                        | new                  |                   |                  |                 |                 |          |         |  |  |  |
| □ SQL injection 🛛                                                                                                    |                      |                   |                  |                 |                 |          | Rule 10 |  |  |  |
| Add rule                                                                                                    |                      |                   |                  |                 |                 |          |         |  |  |  |
| 🔲 😃 Rule name                                                                                                    | Client IP            |                   | Server URL       |                 | Unused patterns | Schedule | Ехр     |  |  |  |
| SQL Injection                                                                                                    | All IPs              | All URLs          |                  |                 | 0 Case(s)       | Always   |         |  |  |  |
| Total count(s): 1 Case(s)                                                                                             |                      |                   |                  |                 |                 |          |         |  |  |  |

• Similar to saving other modifications, click on 'Apply policy' at the top to save your changes.

| Applied URL     Sule name     Use/Not use     All     Action     All                                               | ✓ • Mail 🛛 All | ✓ Risk All      | ✓ Search         |                 |
|----------------------------------------------------------------------------------------------------|----------------|-----------------|------------------|-----------------|
| Batch change use/not use of policies Use      Apply     Batch change action of policies Detect     Apply     Apply |                |                 | Policy status    | summary view    |
| Vulnerability attack detection                                                                                     |                |                 |                  | ♥& ≈            |
| SQL injection                                                                                                    |                | Rule 1Count(s)  | Detect 0Count(s) | Block 1Count(s) |
| LDAP injection                                                                                                    |                | Rule 1Count(s)  | Detect 1Count(s) | Block 0Count(s) |
| Cross site script                                                                                                  |                | Rule 1Count(s)  | Detect 1Count(s) | Block 0Count(s) |
| Cookie forgery                                                                                                    |                | Rule 1Count(s)  | Detect 1Count(s) | Block 0Count(s) |
| CSRF detection                                                                                                    |                | Rule 1Count(s)  | Detect 1Count(s) | Block 0Count(s) |
| 🖾 Malicious file unlead dataction                                                                                  | Pulo 1Count/c) | Allow 0Count(c) | Dotact 1Count(c) | Plack (Count/c) |

- You'll notice that the SQL injection security rule has been switched from 'Detect' to 'Block'.
- You can refer to page 22 to review actual log data (detection, blocking data).

## 7. Complete Configuration:

#### APPLICATION INSIGHT WAF

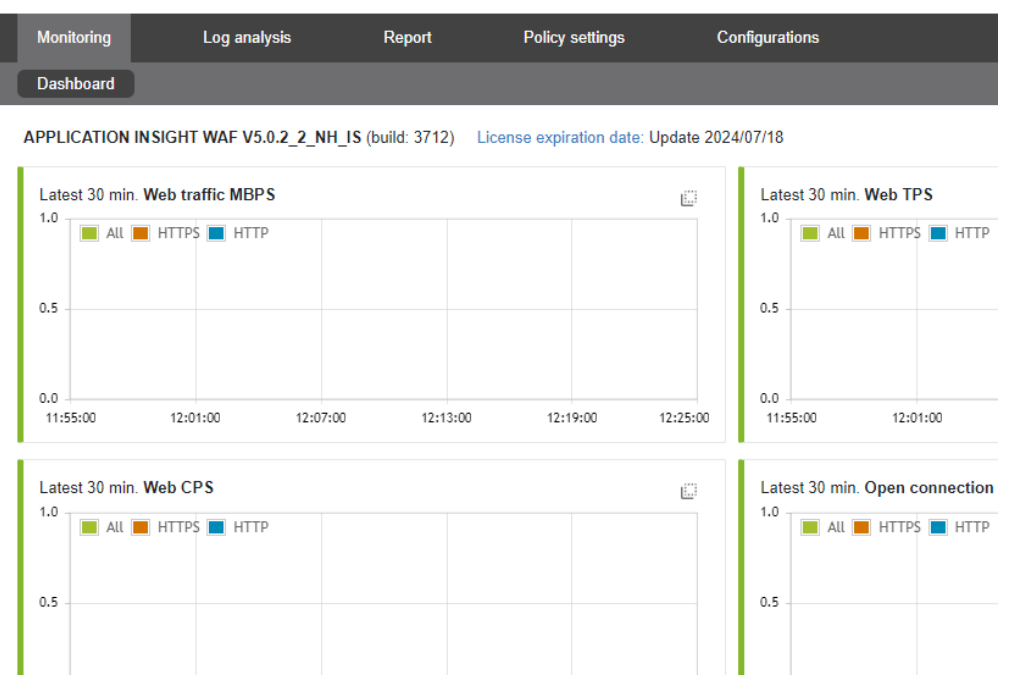

• Your configuration is now set. You can monitor web traffic at Monitoring → Dashboard.

## Testing AIWAF-VE: Procedure for Test

If you're looking to conduct a test with AIWAF-VE, follow these steps. Please note that the client (visitor) for this test scenario is designed around the Windows OS.

## Step 1: Redirect Test Traffic to AIWAF-VE:

To direct test client (visitor) traffic to AIWAF-VE, adjust the DNS information using the procedure below. In an actual network setting, you would typically modify the A record or CNAME of the domain name server. However, in this example, we're outlining a process that involves changing the contents of the hosts file.

- Launch Notepad as a Windows administrator.
- In Notepad, navigate to File and choose Open.
- Locate the hosts file path and open it using Notepad.
- Windows hosts file path: C:₩Windows₩System32₩drivers₩etc₩hosts
- Register the IP of AIWAF-VE along with the domain name of the protected web server.
- Example: [AIWAF-VE IP] [Domain] (e.g., 192.168.10.110 www.yourdomain.com)
- Save the hosts file.

## Step 2: Send Sample Traffic to AIWAF-VE:

Generate sample detection traffic from the client (visitor) PC to AIWAF-VE.

- Open an internet browser.
- Enter the following values in the URL address input: URL: http://www.yourdomain.com/?monitorapp=monitorapp

## Step 3: Verify Attack Detection:

Check if the attack is logged in AIWAF-VE's detection log.

#### APPLICATION INSIGHT WAF

| Monitoring                | Log analysis                                                                                  | Report              | Policy settings      | Configurations           |  |  |  |  |  |  |  |
|---------------------------|-----------------------------------------------------------------------------------------------|---------------------|----------------------|--------------------------|--|--|--|--|--|--|--|
| Detection log view        | Audit log view                                                                                | View web server sta | itus log             |                          |  |  |  |  |  |  |  |
| C <sup>4</sup> All Delete |                                                                                               |                     |                      |                          |  |  |  |  |  |  |  |
| Period : 2023-08-16 12:   | Period : 2023-08-16 12:51 ~ 2023-08-16 13:21 ×                                                |                     |                      |                          |  |  |  |  |  |  |  |
| • Period O Today          | $\bigcirc$ 1 week                                                                             | ○ 1 month           | 8-16 🔢 12 🗸 : 51 🗸 ~ | 2023-08-16 🔲 13 🗸 : 21 🗸 |  |  |  |  |  |  |  |
| Search Q Down             | nload 皆 🛛 Char                                                                                | t 诀 🛛 Pivot Chart 诀 |                      |                          |  |  |  |  |  |  |  |
| Auto Refresh 5 se         | C. 🗸                                                                                          |                     |                      |                          |  |  |  |  |  |  |  |
| Attack domain: 0Coun      | Attack domain: 0Count(s)   Attacker(Origin IP): 0Count(s)(0Count(s))   Attack count: 0Case(s) |                     |                      |                          |  |  |  |  |  |  |  |
| Time                      | Client IP                                                                                     | Origin IP Serve     | r IP Domain          | Detection type           |  |  |  |  |  |  |  |
|                           |                                                                                               |                     |                      | There is no data         |  |  |  |  |  |  |  |

- Navigate to: Web UI > Log analysis > Detection log view.
- This procedure provides a concise way to test AIWAF-VE. For more detailed instructions and assistance, consult our user manual or reach out to our support team.

APPLICATION INSIGHT WAF

## Step 3: Verify Attack Detection:

Check if the attack is logged in AIWAF-VE's detection log.

| APPLICATION INSIGHT WAF                                       |                                                                                               |                   |                     |                            |  |  |  |  |  |  |  |  |
|---------------------------------------------------------------|-----------------------------------------------------------------------------------------------|-------------------|---------------------|----------------------------|--|--|--|--|--|--|--|--|
| Monitoring Log analysis Report Policy settings Configurations |                                                                                               |                   |                     |                            |  |  |  |  |  |  |  |  |
| Detection log view                                            | Audit log view                                                                                | View web server s | tatus log           |                            |  |  |  |  |  |  |  |  |
| C <sup>*</sup> All Delete                                     | C All Delete                                                                                  |                   |                     |                            |  |  |  |  |  |  |  |  |
| Period : 2023-08-16 12:                                       | Period : 2023-08-16 12:51 ~ 2023-08-16 13:21 X                                                |                   |                     |                            |  |  |  |  |  |  |  |  |
| • Period O Today                                              | O1 week                                                                                       | 0 1 month 💿 2023- | 08-16 📑 12 🗸 : 51 🗸 | ~ 2023-08-16 📑 13 🗸 : 21 🗸 |  |  |  |  |  |  |  |  |
| Search Q Dow                                                  | nload 🗈 🛛 Chart                                                                               | 🚯 Pivot Chart 🚱   |                     |                            |  |  |  |  |  |  |  |  |
| Auto Refresh 5 se                                             | Auto Refresh 5 sec. V                                                                         |                   |                     |                            |  |  |  |  |  |  |  |  |
| Attack domain: UCour                                          | Attack domain: 0Count(s)   Attacker(Origin IP): 0Count(s)(0Count(s))   Attack count: 0Case(s) |                   |                     |                            |  |  |  |  |  |  |  |  |
| Time                                                          | Client IP                                                                                     | Origin IP Serv    | er IP Domain        | Detection type             |  |  |  |  |  |  |  |  |
|                                                               |                                                                                               |                   |                     | There is no data           |  |  |  |  |  |  |  |  |

• Navigate to: Web UI > Log analysis > Detection log view.

#### \*Example of Detection Log View(using quick guide's policy setup)

| Monitoring                                                                                                    | Log analysi                                                  | is Re     | eport i    | Policy settings 🛚 | Configurations           |                      |                     |     |      |                       |           |      |  |
|----------------------------------------------------------------------------------------------------|--------------------------------------------------------------|-----------|------------|-------------------|--------------------------|----------------------|---------------------|-----|------|-----------------------|-----------|------|--|
| Detection log vie                                                                                                    | Detection log view Audit log view View web server status log |           |            |                   |                          |                      |                     |     |      |                       |           |      |  |
| C All Delete                                                                                                    |                                                              |           |            |                   |                          |                      |                     |     |      |                       |           |      |  |
| (Period : 2023-08-22 10:52 ~ 2023-08-22 12:06 <b>x</b> )                                                                                                    |                                                              |           |            |                   |                          |                      |                     |     |      |                       |           |      |  |
|                                                                                                    |                                                              |           |            |                   |                          |                      |                     |     |      |                       |           |      |  |
| · Period O Today O 1 week O 1 month  O 2023-08-22 III 10 ·: 52 · 2023-08-22 III 12 ·: 06 · · View only pattern detection mode logs · Show only interest logs · · Show only interest logs · · · · · · · · · · · · · · · · · · · |                                                              |           |            |                   |                          |                      |                     |     |      |                       |           |      |  |
| Search Q Download B Chart & Pivot Chart &                                                                                                    |                                                              |           |            |                   |                          |                      |                     |     |      | C Apply search filter |           |      |  |
|                                                                                                    |                                                              |           |            |                   |                          |                      |                     |     |      |                       |           |      |  |
| Auto Refresh                                                                                                    | 5 sec. 🗸                                                     |           |            |                   |                          |                      |                     |     |      | Search [              | 15 line(s | s) 🗸 |  |
| Attack domain: 1Count(s)   Attacker(Origin IP): 1Count(s)(0Count(s))   Attack count: 10Case(s)                                                                                                    |                                                              |           |            |                   |                          |                      |                     |     |      |                       |           |      |  |
| Time                                                                                                    | Client IP                                                    | Origin IP | Server IP  | Domain            | Detection type           | Rule name            |                     | URL | Risk | Action                | Mail      | ه    |  |
| 08-22 10:52:40                                                                                                    | 112.216.3.62                                                 | ? None    | 3.38.96.49 | Default           | SQL injection            | SQL Injection        | http://example.com/ |     | - P  | •                     |           | Q    |  |
| 08-22 10:52:32                                                                                                    | (                                                            | ? None    | 3.38.96.49 | Default           | SQL injection            | SQL Injection        | http://example.com/ |     | 18   |                       |           | Q    |  |
| 08-22 10:52:12                                                                                                    | 112.216.3.62                                                 | ? None    | 3.38.96.49 | Default           | Directory access detect  | Directory Access     | http://example.com/ |     | 12   |                       |           | Q    |  |
| 08-22 10:52:12                                                                                                    | (•) 112.216.3.62                                             | ? None    | 3.38.96.49 | Default           | System file access det   | System File Access   | http://example.com/ |     | 18   | •                     |           | Q    |  |
| 08-22 10:52:09                                                                                                    | 112.216.3.62                                                 | ? None    | 3.38.96.49 | Default           | Character set limits det | CHARSET              | http://example.com/ |     | 12   | •                     |           | ۹    |  |
| 08-22 10:52:09                                                                                                    | (                                                            | ? None    | 3.38.96.49 | Default           | Cross site script        | Cross-Site Scripting | http://example.com/ |     | 18   |                       |           | Q    |  |

• You can confirm the detection and blocking results below the 'Action'. In this case, SQL injection has been successfully blocked (indicated by a red shield icon), and other attacks have been detected (indicated by a green shield icon).

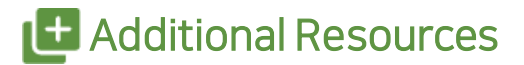

MONITORAPP offers further resources more in-depth information and support.

- Support Contact: +1-909-957-1335
- Email: support@monitorapp.com

Copyright © 2024 MONITORAPP, Inc

This user manual is protected by copyright law. Reproduction, public transmission, distribution, translation, or transformation of all or part of this user manual, whether in electronic media or machine-readable form, is prohibited.